## Come impostare la frequenza di Offset per un Down Converter su SDR Console di Roberto ISOGRB (24/03/2019)

| Ri 🔒 🏷 (* 1                                 | <ul> <li>Immagine - Paint</li> <li>Visualizza</li> </ul> |                                                                                                    | - 6           | •         | <<br>0 |
|---------------------------------------------|----------------------------------------------------------|----------------------------------------------------------------------------------------------------|---------------|-----------|--------|
| Incolla                                     | Seleziona A Ruota -                                      |                                                                                                    |               |           | Ī      |
| Appunti                                     | Immagine St                                              | Strumenti Forme Colori                                                                                                    |               |           |        |
| ( na la la la la la la la la la la la la la | ء 🖓 😭 😧 🖲 🕑                                              | SDR Console v3.0.6                                                                                                    | -             | 0         | ×^     |
| Home                                        | View Receive Transmit                                    | t Rec/Rayback Favourites Memories Tools Help                                                                                                    | 6             | ) Style • | -      |
| Select tart<br>Radiob 6-b                   | Stop<br>Rado Frequency<br>RX Fr                          | All-and Frank<br>Ioss History Screenthat Control Enable<br>Control Control C |               |           |        |
| Receive                                     | · · · · · · · · · · · · · · · · · · ·                    | × s5 1                                                                                                    |               |           |        |
| 00.93                                       | 9.675.000                                                | <ul> <li>43</li> <li>45</li> </ul>                                                                                                    |               | +20       |        |
|                                             | Default 🗸                                                | +10                                                                                                    |               |           |        |
| ·· @                                        |                                                          | 15                                                                                                    |               |           |        |
|                                             |                                                          | 5 5 1 1 1 1 1 1 1 1 1 1 1 1 1 1 1 1 1 1                                                                                                    |               |           |        |
|                                             |                                                          | 9                                                                                                    |               |           |        |
| -20                                         |                                                          | 5 57                                                                                                    |               |           |        |
|                                             | · · · · · · · · · · · · · · · · · · ·                    |                                                                                                    |               | 56        |        |
|                                             |                                                          |                                                                                                    |               |           |        |
| 50 100                                      | 200 400 800 165 40                                       |                                                                                                    |               | , "I      |        |
| IF Display                                  |                                                          | <u>՟՟՟՟՟՟՟՟ֈՠֈ֎ՠֈ֎ՠֈ֎ՠֈ֎ՠֈ֎ՠֈ֎ՠֈ֎ՠֈ֎ՠֈ֎ՠֈ֎ՠֈ֎ՠֈ֎ՠֈ֎</u>                                                                                                    | rwrwr         | MAM       | 4      |
| •29<br>•19                                  | 42                                                       |                                                                                                    |               | 53        | 1      |
| 59<br>51                                    | 5                                                        |                                                                                                    |               |           |        |
| ä                                           | ······································                   |                                                                                                    | 20253         | 2655      |        |
| 939.6                                       | 939.68                                                   |                                                                                                    |               |           |        |
|                                             |                                                          |                                                                                                    |               |           | i.     |
|                                             |                                                          |                                                                                                    | 1.            |           |        |
|                                             |                                                          | Freq: 939.676.5 Miz                                                                                                    |               |           |        |
|                                             |                                                          | Span: ±11.450 kHz                                                                                                    |               |           |        |
| mode                                        | iam cw-u                                                 | ○ 873.655 973.660 973.065 973.075 973.075 973.075 973.675 973.685 973.695 973.095 973.095                                                                                                    | <u>⊨</u> x2 → | • •       |        |
| REM N                                       | JEM WEM                                                  | resum Datase                                                                                                    |               |           |        |
| 158                                         | ISB Wide-II                                              | X Free Station (all/ID Lang TX Country On Off Days Target Org Country Source                                                                                                    |               |           |        |
|                                             |                                                          |                                                                                                    |               |           |        |
| Filter                                      |                                                          |                                                                                                    |               |           | ~      |
| +                                           | 🔛 25 × 44 pixel                                          | 100%                                                                                                    | Θ             | -         | ۲      |

Sul pannello in alto di SDR Console, nel menu Home, premere STOP e cliccare su Select Radio

Si aprirà la finestra "Select Radio" per impostare i parametri del ricevitore; cliccare su Definitions

| 💽 Select Radio 🛛 🗙       |           |                 |      |               |          |                |        |  |  |
|--------------------------|-----------|-----------------|------|---------------|----------|----------------|--------|--|--|
| All                      | Local     | 🚜 Server        |      |               |          |                |        |  |  |
| Name                     |           | Model           |      | Frequency     | Serial   | Address        |        |  |  |
| RTL Dongl                | e - R820T | RTL Dongle - R8 | 320T | 50 - 2000 MHz | 00000001 | Realtek::RTL28 | 338UHI |  |  |
|                          |           |                 |      |               |          |                |        |  |  |
| <                        |           |                 |      |               |          |                | >      |  |  |
| Converter:<br>Bandwidth: | 1 MHz     | ~               | •    |               |          |                |        |  |  |
| 🕨 Sta                    | art       |                 |      |               | ۲¢       | Definitions    |        |  |  |

Abilitare la voce "Converter selection" ed andare su Edit

| 📧 Radio Definitions 🛛 🕹 🗙                                                                                                    |                                                                      |                       |                             |                            |                    |                  |  |  |  |  |
|----------------------------------------------------------------------------------------------------|----------------------------------------------------------------------|-----------------------|-----------------------------|----------------------------|--------------------|------------------|--|--|--|--|
| 🔍 Sea                                                                                                    | arch 👻 Add                                                           | Edit                  | Delete                      |                            | Text               | t viewer         |  |  |  |  |
| Enable                                                                                                    | Name<br>RTL Dongle - R820T                                           | Model<br>RTL Dongle - | R820T                       | Frequency<br>50 - 2000 MHz | Serial<br>00000001 | Addres<br>Realte |  |  |  |  |
| <br>Show the show the show th | nese options<br>nverter selection Ei<br>vert spectrum 1<br>we Cancel | dit                   | <u>Autostar</u><br>Online h | r <u>t options</u><br>elp  |                    | >                |  |  |  |  |

Selezionare ora "Down-Converter" ed impostare la frequenza dell'oscillatore locale del Converter, nel nostro caso di un LNB; se alimentiamo l'LNB con 13V (polariz. verticale) tipicamente la frequenza del primo oscillatore locale è 9.750.000.000 (scrivendo 09 750 000 000). Cliccare ora su ADD e poi su SAVE sulla finestra attuale e in quella precedente.

**Converter Definitions** × Definitions Α Use this window to define down-Down: 9.750.000.000 converter and up-converter offsets. Down-converter Example Receives signals in the range 88 to 108 MHz and outputs the same signals in the range 8 to 28 MHz, that \_09750.000.000 Freq: is 80 MHz lower. Type: ODown-converter **Up-converter** Example O Up-converter Receives signals in the range 1 to 30 Add MHz and outputs these same signals in the range 151 to 180 MHz, that is 150 MHz higher. Save Cancel

| Radio Definitions    |                  |        |        |           |                  |               |          |          |
|----------------------|------------------|--------|--------|-----------|------------------|---------------|----------|----------|
| 🔍 Search 👻 🛛 Add 🛛 E |                  |        |        | dit       | Delete           |               | Tex      | t viewer |
| Enable               | Name             |        | Model  |           |                  | Frequency     | Serial   | Addres   |
|                      | RTL Dongle - P   | R820T  | RTL Do | ongle - R | 820T             | 50 - 2000 MHz | 00000001 | Realtel  |
|                      |                  |        |        |           |                  |               |          |          |
|                      |                  |        |        |           |                  |               |          |          |
|                      |                  |        |        |           |                  |               |          |          |
|                      |                  |        |        |           |                  |               |          |          |
| <                    |                  |        |        |           |                  |               |          | >        |
| Show th              | hese options     |        |        |           |                  |               |          |          |
| ⊠co                  | nverter selectio | n Edi  | it     |           | <u>Autostar</u>  | t options     |          |          |
| Inv                  | vert spectrum    |        |        |           | <u>Online he</u> | <u>alp</u>    |          |          |
| ्र                   | ጉ                |        |        |           |                  |               |          |          |
| Sa                   | ive              | Cancel |        |           |                  |               |          |          |

Nel pannello principale di "Select Radio" impostare ora il Converter, selezionando la frequenza 9.750.000.000; riselezionare in alto l'interfaccia radio (viene evidenziata in BLU) e cliccare su START

| 💽 Select Radio 🛛 🗙               |           |                 |      |               |          |              |          |  |
|----------------------------------|-----------|-----------------|------|---------------|----------|--------------|----------|--|
| All                              | Local     | 🖧 Server        |      |               |          |              |          |  |
| Name                             |           | Model           |      | Frequency     | Serial   | Address      |          |  |
|                                  | e - R820T | RTL Dongle - Ri | 820T | 50 - 2000 MHz | 00000001 | Realtek::RTL | .2838UHI |  |
| <                                |           |                 |      |               |          |              | >        |  |
| Converter: Down: 9.750.000.000 ~ |           |                 |      |               |          |              |          |  |
| ▶ Start Definitions              |           |                 |      |               |          |              |          |  |

Se le frequenze non corrispondono sarà necessario correggere il valore del Converter (dell'oscillatore locale dell'LNB impostato, probabilmente ha degli errori e non è preciso), affinchè ad esempio la frequenza del beacon PSK a 10489800 (nel caso di Es'Hail-2) corrisponda sullo spettro

Tornando nel pannello principale in alto di SDR Console, andare sul menu "View" e cliccare su "Smoothing"; nella sezione "Display" abilitare la voce "Show frequency and RX details" e selezionare il frequency range 99.9 GHz. Premere OK per terminare.

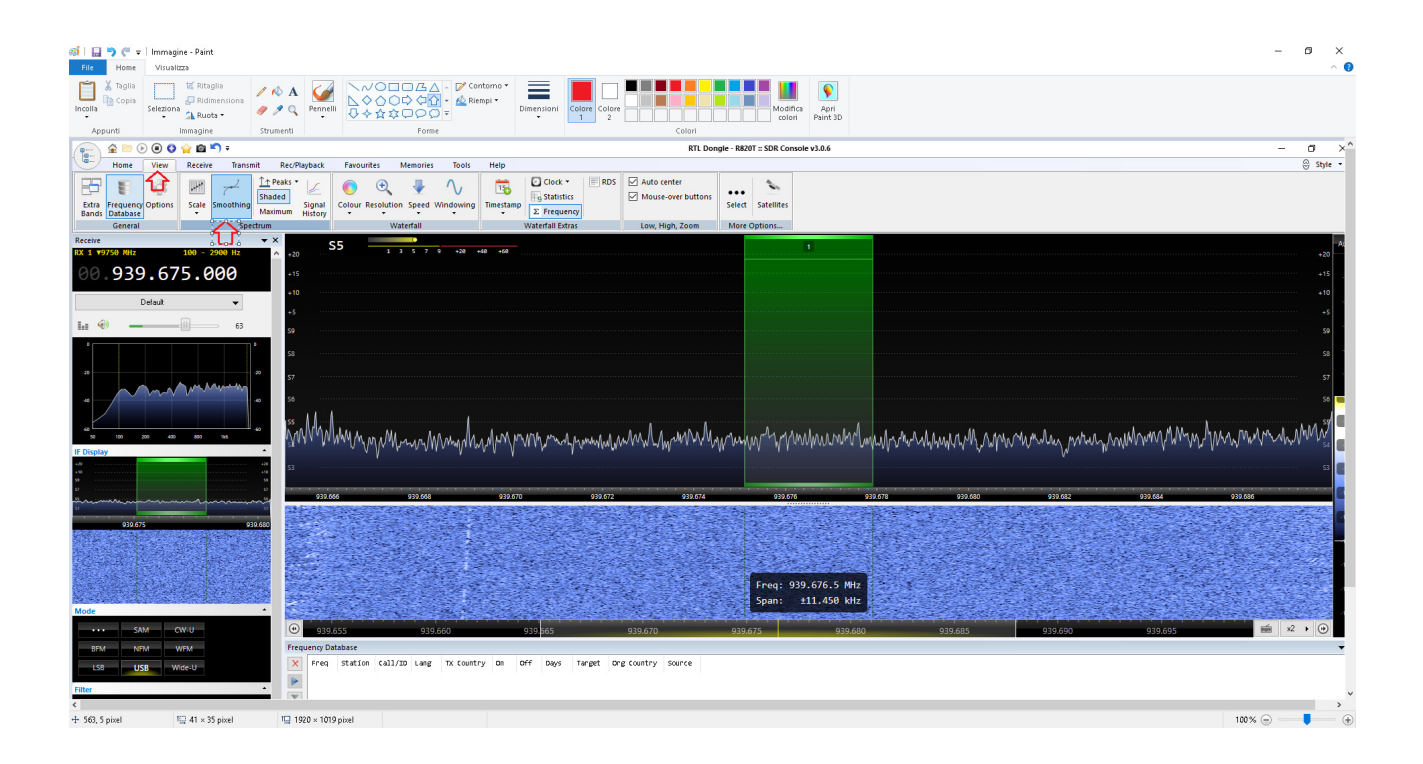

| Program Options, | √3.0.6                                                                                  |        |                               |          | ×       |  |  |
|------------------|-----------------------------------------------------------------------------------------|--------|-------------------------------|----------|---------|--|--|
| Spectrum         | Averaging formula, Smoothing and Display options                                        |        |                               |          |         |  |  |
| C                | Display  Show frequency and RX details  Frequency range:  9.9 GHZ  999.9 GHZ  999.9 GHZ |        | Smoothing<br>Algorithm: Triar | ngular 🗸 |         |  |  |
|                  | Averaging                                                                               |        | Or<br>★ Hang & Dec            | ау       |         |  |  |
|                  | Period:                                                                                 | 200 ms | Hang:                         | -        | 180 ms  |  |  |
|                  | Value 1:                                                                                | 1.00   | Decay:                        |          | 50 dB/s |  |  |
|                  | Value 2:                                                                                | 0.00   | Default                       |          |         |  |  |
|                  | Weight = (200ms - Age) ^ 1.00 + 200ms<br><u>Fast Medium Slow</u>                        | * 0,00 |                               |          |         |  |  |
| Show A           | II Options                                                                              |        |                               | ОК       | Annulla |  |  |

## Impostare ora la frequenza reale a 10GHz, ad esempio 10.489.675.000

| 🁝 🚖 🖮 🕑 🖲 😋 🖕 🛍 🏷 🕫                      | RTL Dongle - R820T :: SDR Console v3.0.6                                                                                                    | – 🗗 🗙                                    |
|------------------------------------------|----------------------------------------------------------------------------------------------------|------------------------------------------|
| Home View Receive Transmit               | Rec/Playback Favourites Memories Tools Help                                                                                                    | 🖯 Style 🕶 🈂                              |
|                                          | ±Peaks * ∠ 👩 🕢 📱 🔨 🙀 🖸 Clock * 🗏 RDS 🗹 Auto center                                                                                                    |                                          |
| Extra Frequency Options Scale Smoothing  | Signal Colour Resolution Speed Windowing Timestamp                                                                                                    |                                          |
| Bands Database - Ma<br>General Spectrum  | asamum History Vaterali Kasamu Januar Law Hish Zoom More Ottons                                                                                                    |                                          |
| Receive                                  |                                                                                                    | Auto                                     |
| RX 1 ¥9558 MHz 108 - 2908 Hz             | 10.489.675.000 $10.289$                                                                                                    | +20                                      |
| 10.489.675.000                           | 415                                                                                                    |                                          |
|                                          | 10 S6 <u>1 3 5 7 9 30 40 40</u>                                                                                                    |                                          |
| Default 👻                                | -5                                                                                                    |                                          |
| Li 🛞 — 63                                | 53                                                                                                    |                                          |
| •                                        | 29                                                                                                    |                                          |
|                                          |                                                                                                    |                                          |
| Million Make Market                      | 57                                                                                                    | S7 -50                                   |
| 40 V V V V V V V V V V V V V V V V V V V | 58                                                                                                    | 56 📂                                     |
|                                          | 35 · · · · · · · · · · · · · · · · · · ·                                                                                                    | 55 70                                    |
| 60 100 200 400 800 186                   | I was been no worked in the second of the second and the second of the second second                                                                                                    | March 1 March 1 March 1 All march        |
| IF Display                               | A new Que and the many way have a second of the second second s                                                                                                    |                                          |
|                                          | 3                                                                                                    | 53 🔤                                     |
| š                                        | 10.489 666 10.489 658 10.489 670 10.499 672 10.489 674 10.499 676 10.499 678 10.499 680 10.489 682 10.489 682                                                                                                    | 10.489.686                               |
| 1                                        |                                                                                                    | -110                                     |
| 10.489.675 10.489.68                     |                                                                                                    |                                          |
|                                          |                                                                                                    |                                          |
|                                          |                                                                                                    | 10 (10 (10 (10 (10 (10 (10 (10 (10 (10 ( |
|                                          | Freq: 10489.676.5 MHz                                                                                                    | 140                                      |
| Mode                                     | Span: +11.450 kHz                                                                                                    |                                          |
|                                          |                                                                                                    |                                          |
|                                          | ○ 10489/050 10489/060 10489/060 10489 |                                          |
|                                          | X Free Station Call/ID Lang TX Country On Off Days Target Org Country Source                                                                                                    |                                          |
| LSB USB Wide-0                           |                                                                                                    |                                          |
| Filter                                   | T                                                                                                    |                                          |
| •••• 2.2kHz 2.4kHz                       | kaj                                                                                                    |                                          |
| 2.6kHz 2.8kHz 3.0kHz                     | ••                                                                                                    |                                          |
| 3.2kHz 3.4kHz 3.6kHz                     |                                                                                                    |                                          |
| AGC: Slow                                |                                                                                                    |                                          |
| Off Fast Med Slow 🛧 🕼 🖉                  |                                                                                                    |                                          |
| CM-OH .                                  |                                                                                                    |                                          |
|                                          |                                                                                                    |                                          |